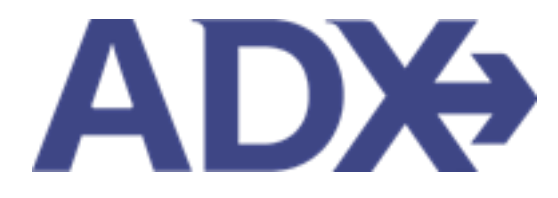

Quick Guide – Downloading Client List

## Contents

| 1. | Clie | nt Profiles Overview | 3 |
|----|------|----------------------|---|
| 1. | .1.  | DOWNLOAD CLIENT LIST | 4 |

## **1.Client Profiles Overview**

Client profiles created in ADX will be pushed into and stored in the Travel Edge Client Base system. Advisors who have existing profiles in Client Base will be able to access them using ADX<sup>1</sup>. The profile will house basic client information as well as companion profiles, loyalty numbers, marketing options, travel history and all communication out of ADX.

| 🕅 Partne                | rs Clie         | nts Re       | sources             | O Bookings ∨             | Cruise ID, ADX Re | ef, PNR, or Inv | roice # Q A                    | nna Kulej |
|-------------------------|-----------------|--------------|---------------------|--------------------------|-------------------|-----------------|--------------------------------|-----------|
| ۸r. Sam Sr              | mith 23 M       | arch 1990, M | ale   5554445555    |                          |                   |                 |                                |           |
|                         | AIF<br>~        |              | HOTEL               | لِّ<br>Activity in:<br>م | Ĵ<br>SURANCE<br>❤ | CRUISE<br>V     | E INVO                         |           |
| Client Informa          | tion            |              | Client Inform       | ation                    |                   |                 |                                | G# E      |
| Companions              |                 |              | NAME                | Mr. Sam Smith            | INVOI             | CE ADDRESS      | 123 Sunny Dr                   | ive       |
| Additional Deta         | ils and Prefere | nces         | BIRTHDAY<br>GENDER  | 23 March 1990<br>Male    |                   |                 | San Diego, Ca<br>United States | litornia  |
| Loyalty Program         | ns              |              | PHONE               | 5554445555               | BILLIN            | IG ADDRESS      | Same as Invo<br>19 May 2022,   | 3E2TPT    |
| Marketing Field         | s               |              | (PRIMARY)           | Anna Kulej               | LAST T            | RAVELED         | 10 April 2022                  | 51M4NV    |
| Notes                   |                 |              |                     |                          |                   |                 |                                |           |
|                         |                 |              |                     |                          |                   |                 |                                |           |
| All Trips<br>Archive St | Quotes Ar       | risor Client | Quote Name          | • O                      | Depart            | Services        | Updated 🔮                      |           |
|                         | QUOTE AK        | Sam Sr       | nith Deluxe Trave   | Protection Plan Quote    | 31.05.22          | <b>*</b> ©      | 04.05.22                       | View      |
|                         | CTION-REQ AK    | Sam Sr       | nith Courtyard AT   | L Marietta I-75          | 11.05.22          | ¢ 6             | 02.05.22                       | View      |
|                         | AVEL-READY AK   | Sam Sr       | nith Seattle Airpor | rt Marriott              | 19.05.22          | 2 📽 🕼           | 02.05.22                       | View      |
| PA                      | ART BOOKED AK   | Sam Sr       | nith Round Trip Fl  | ights: Los Angeles       | 12.06.22          | i<br>■ש         | 26.04.22                       | View      |
| B                       | OOKED N/S AK    | Sam Sr       | nith The Regent R   | esort Chiang Mai         | 18.04.22          | 2 <b>C</b>      | 17.01.22                       | View      |
| Results: 1 - 5 of       | 78 《 <          | 1 2 3 4      | 5 > »               | 5 🗸                      |                   |                 |                                |           |
| Sent Emails (5)         | Notificati      | ions (13)    |                     |                          |                   |                 |                                |           |
| SENT DATE               | EMAIL TYPE      | ADX REF      | EMAIL SUBJECT       |                          | EMAIL ADD         | RESS            |                                |           |
| 11 Jan 2022             | Quote           | 7IX6E3       | Ritz Carlton Marina | Del Rey                  | michael.gu        | iber@travel     | edge.com                       | View      |
| 5 Jan 2022              | Quote           | 1QJGDA       | Residence Inn Dowr  | ntwn Marriott - 1 nights | anisha.ran        | nathal@trip     | arc.com                        | View      |
| 7 Oct 2021              | Quote           | 6P5Go5       | One Way Flight: Los | Angeles to London        | smith@sm          | ith.com         |                                | View      |

<sup>&</sup>lt;sup>1</sup> Clients ONLY pulled and stored in Travel Edge CB

## 1.1. DOWNLOAD CLIENT LIST

You can download a full list of your client profiles in an Excel format with the following information: First/last name, DOB, email, phone number, mailing address, passport info (number and expiry), companion info (name and DOB).

The file will be stored in your DOWNLOADS folder on your computer.

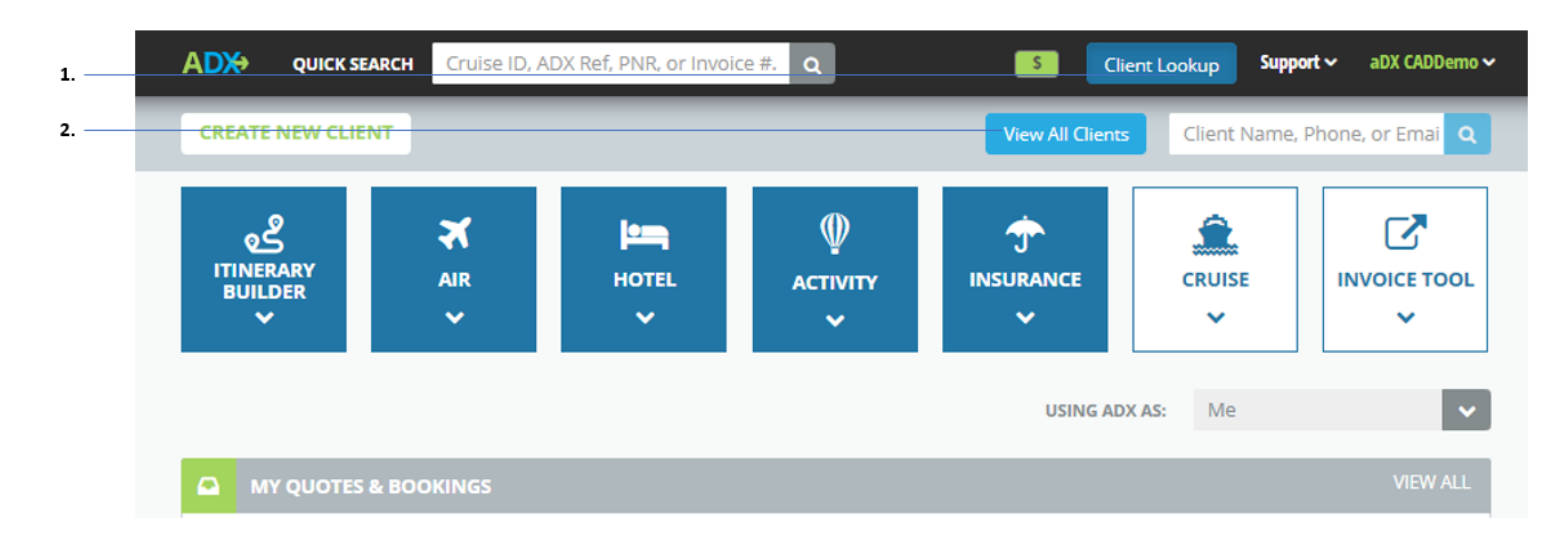

|    | Download All Excel Report | ABCDEF | GHIJKLMNOPQRS | TUVWXYZ     | ONLY VIEW MY CLIENTS |
|----|---------------------------|--------|---------------|-------------|----------------------|
|    | Client                    | Email  | Phone         | Agent       |                      |
|    | Mrs. April, Sammy         |        | 5558889898    | aDX CADDemo | View                 |
| ι. | Ms. Jones, April          |        | 4167777778    | aDX CADDemo | View                 |

| A          | В         | С           | D               | E              | F                  | G             | Н                      |
|------------|-----------|-------------|-----------------|----------------|--------------------|---------------|------------------------|
| First Name | Last Name | Birth Date  | Email           | Phone          | Mailing Address    | Passport Info | Companion info         |
|            |           |             |                 |                |                    |               | Jackie Jones(Jun 03    |
|            |           |             |                 |                |                    |               | 1982); Sally Smith(Dec |
|            |           |             |                 |                | 123 St, , Ontario, |               | 09 2018); Sam          |
| Sarah      | Smith     | APR 04 1970 | sarah@smith.com | (416) 555-4545 | Canada, M8M 3M3    |               | Smith(Apr 03 1976)     |
| Sammy      | April     |             |                 | 5558889898     |                    |               |                        |
|            |           |             |                 |                | 66 South St, ,     |               |                        |
|            |           |             |                 |                | California, United |               |                        |
| April      | Jones     |             |                 | 4167777778     | States, 90876      |               |                        |
| Kelly      | Jones     | FEB 16 1982 |                 | 7775555656     |                    |               |                        |
| Mandy      | Jones     | AUG 07 1992 |                 | 5556665656     |                    |               |                        |
|            |           |             |                 |                |                    |               |                        |
|            |           |             |                 |                |                    |               |                        |
|            |           |             |                 |                |                    |               |                        |

| ¥≡ | Steps                           | Notes                                                                                                    |
|----|---------------------------------|----------------------------------------------------------------------------------------------------|
| 1. | Press CLIENT LOOKUP button      | •                                                                                                    |
| 2. | Press VIEW ALL CLIENTS          | •                                                                                                    |
| 3. | Press Download All Excel Report | <ul> <li>File will download as an excel file</li> <li>Stored in your DOWNLOADS folder on your computer</li> <li>Will ONLY show your clients</li> </ul> |